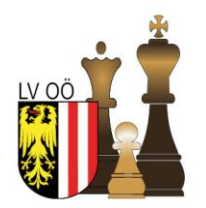

## Landesverband Oberösterreich Österreichischer Schachbund

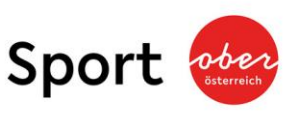

4020 Linz | Waldeggstraße 16 | Telefon 0732 / 660 590 www.schach.at | resultat@schach.at | ZVR: 220222

# Online-Schülerliga - LV-OÖ – 2020/2021 – 2.Turnier

| Veranstalter:              | Landesverband Oberösterreich                                                                                                    |  |
|----------------------------|----------------------------------------------------------------------------------------------------|--|
| Spielort:                  | Online-Schachplattform lichess.org                                                                                                    |  |
| Link:                      | https://lichess.org/team/oberosterreich                                                                                                    |  |
| Spieltermin:               | Samstag, 13. März 2021, 14.00 Uhr                                                                                                    |  |
| Nennungsschluss:           | Samstag, 13. März 2021, 13.00 Uhr                                                                                                    |  |
| <u>Anmeldung:</u>          | didi.hiermann@gmail.com<br>(Bei der Anmeldung sind der <b>Name</b> , der <b>Verein</b> , das <b>Geburtsdatum</b> und<br>der <b>Benutzernamename</b> für lichess anzugeben. Gerne auch ein <b>Foto</b> für<br>den Turnierbericht. Mit der Anmeldebestätigung erhaltet ihr dann ein<br>Passwort, mit dem ihr euch online beim Turnier anmelden könnt.) |  |
| Spielberechtigung:         | Alle Jugendlichen der Jahrgänge 2006 und jünger.                                                                                                    |  |
| <u>Turniermodus:</u>       | <ul> <li>6 Runden Schweizer System in 4 Altersklassen</li> <li>U8 (Jahrgang 2012 und jünger)</li> <li>U10 (Jahrgang 2010 und jünger)</li> <li>U12 (Jahrgang 2008 und jünger)</li> <li>U14 (Jahrgang 2006 und jünger)</li> </ul>                                                                                                    |  |
| Wertung:                   | 1. Partiepunkte<br>2. Sonneborn-Berger-Wertung                                                                                                    |  |
| Bedenkzeit:                | 15 Minuten je Spieler(in) und Partie                                                                                                    |  |
| Nenngeld:                  | Kein Nenngeld                                                                                                    |  |
| Turnierleiter:             | Dietmar Hiermann                                                                                                    |  |
| Preise:                    | Ruhm und Ehre                                                                                                    |  |
| <u>Videokonferenz:</u>     | Der Link zur begleitenden Videokonferenz wird vor dem Turnierstart<br>im Chatraum des Turniers veröffentlicht.                                                                                                    |  |
| <u>Datenschutzhinweis:</u> | Mit der Anmeldung geben die Teilnehmer bzw. deren Erziehungsbe-<br>rechtigte dem Veranstalter ihre Zustimmung zur Veröffentlichung von<br>Daten (Name, Rang usw.) dieser Veranstaltung.                                                                                                    |  |
|                            |                                                                                                    |  |

Der Landesverband OÖ freut sich auf deine Teilnahme!

Die "alten Hasen" im Onlineschach können aufhören zu lesen. Für alle anderen folgt hier noch ein kurzer Leitfaden wie ihr euch anmelden und am Turnier teilnehmen könnt.

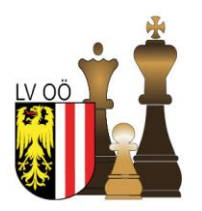

### Landesverband Oberösterreich Österreichischer Schachbund

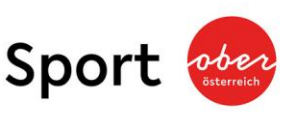

4020 Linz | Waldeggstraße 16 | Telefon 0732 / 660 590 www.schach.at | resultat@schach.at | ZVR: 220222

Eine Turnierteilnahme ist nur mit einem lichess-Account und einer Mitgliedschaft im Team Oberösterreich möglich! Beides ist kostenlos und ohne besondere Voraussetzungen erhältlich.

- 1. Bei lichess anmelden:
  - a. Öffnet euren Webbrowser und besucht die Seite lichess.org
  - b. Falls ihr schon einen Account habt, meldet euch an.
  - c. Falls nicht, klickt auf Registrieren und legt euch einen Account an.

#### 2. Das Team auswählen:

a. Wählt in der Gruppe "Gemeinschaft" den Eintrag "Teams" aus.

|                                                |              | -              |  |  |
|------------------------------------------------|--------------|----------------|--|--|
| S lichess.org • Kostenloses Online-S ★ +       |              |                |  |  |
| ← → C 🔒 lichess.org                            |              |                |  |  |
| lichess.org spielen lernen zuschauen           | GEMEINSCHAFT | WERKZEUGE      |  |  |
|                                                | Spieler      | chnelles Spiel |  |  |
| GM sp1cycaterpillar Lichess.org<br>Stream      | Teams        |                |  |  |
| <2000 Rapid-Arena<br>66 Spieler • in 8 Minuten | Forum        | 1+0            |  |  |
| Stockfish 12 on Lichess vor 15 Stunden         |              | Bullet         |  |  |

- b. Falls ihr schon Mitglied des Teams Oberösterreich seid, geht zu "Meine Teams" und wählt "Oberösterreich" aus.
- c. Falls nicht, drückt ihr links auf "Alle Teams" und gebt "Oberösterreich" in das Suchfeld ein. Anschließend auf die Gruppe Oberösterreich klicken und dem Team beitreten.

| lichess.org spielen lernen zuschaft       | JEN GEMEINSCHAFT WERKZEUGE      |                  | Q X A |
|-------------------------------------------|---------------------------------|------------------|-------|
| Meine Teams<br>Leader teams<br>Alle Teams | Suche "oberösterreich"          | 2 oberösterreich |       |
| Neues Team                                | Sur Abhaltung von OO-Turnierent | 52 Mitglieder    |       |
| TRITT                                     | EM TEAM BEI                     |                  |       |

#### 3. Am Turnier teilnehmen:

a. Auf das gewünschte Schülerliga-Turnier klicken und anschließend den Button "Teilnehmen" drücken. Das Passwort für die Teilnahme solltest du mit der Teilnahmebestätigung erhalten haben.

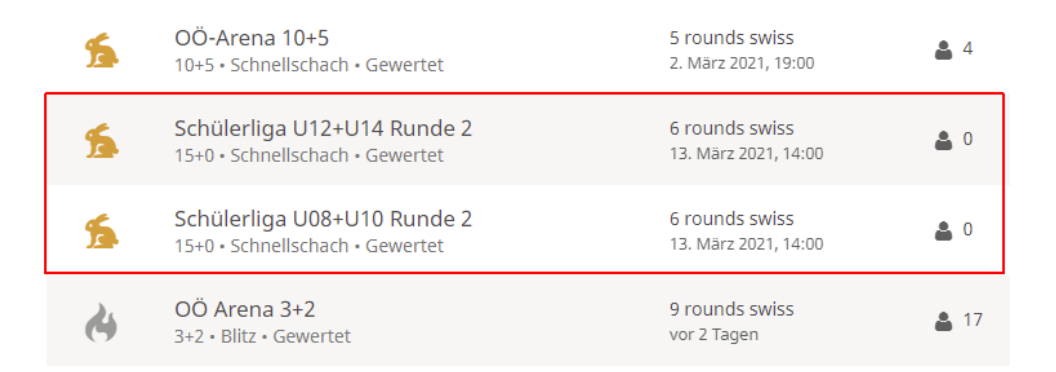

Falls ihr noch Fragen habt, könnt ihr euch gerne an Didi Hiermann wenden. Entweder per E-Mail: <u>didi.hiermann@gmail.com</u> oder telefonisch unter der Nr. 0660/5685300

Einloggen

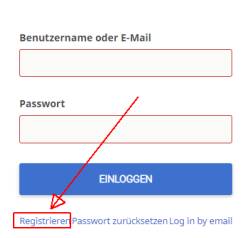